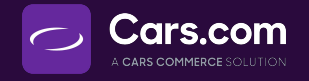

# **AutoResponse**

A widget that provides a hands-off solution to address reviews on sites that matter to your dealership, like Facebook, Google, and Cars Commerce.

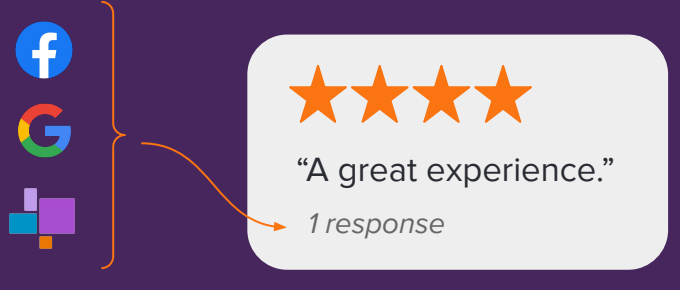

#### **Benefits of AutoResponse**

97% of shoppers read reviews before making a purchase. 71% are more likely to buy from businesses that respond to their reviews.

- Personal responses that address each review
- Uses keywords and dealership details to increase SEO

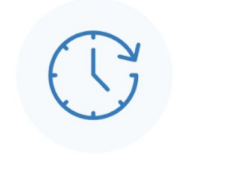

Content Is Reviewed Within 24 Hours Response Crafted With Your Brand Voice

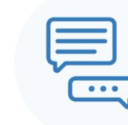

Posts Directly To The Right Platform

To get started with AutoResponse reach out to support@cars.com to get the widget activated.

#### **Getting Started with AutoResponse**

To get the most out of AutoResponse, we recommend doing three things:

- **1.** Send Reputation guidelines and keywords to follow
- 2. Adjust your Notification Settings
- 3. Connect AutoResponse to your Social Pages

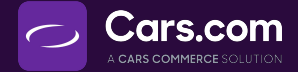

#### **Provide Guidelines**

Upon AutoResponse activation, you'll be asked to provide Reputation with details about your dealership that would help us respond accurately to reviews.

Please provide guidelines like: And note what reviews each is for:

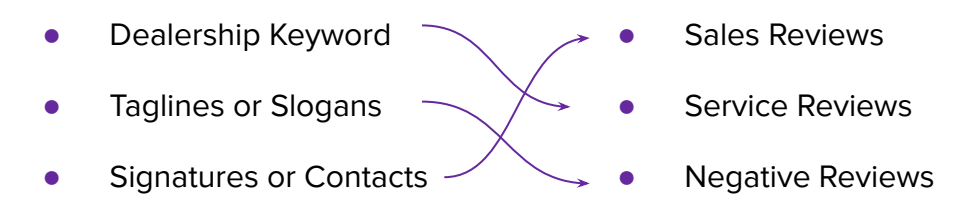

#### **Negative Reviews**

If you receive a negative review, you have the option to be notified of the review by adjusting settings in your Dealer Panel. We will notify you of a Negative Review, and ask for approval on our response.

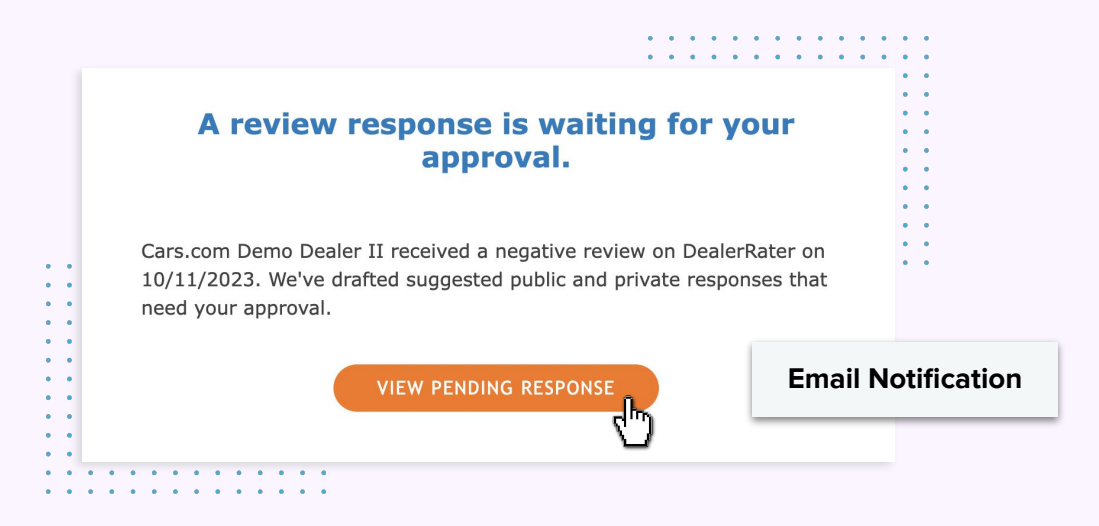

Then, click into the notification and approve or edit the suggested response to the negative review.

If an Admin at your dealership does not acknowledge our suggested response to a negative review, the review will automatically be posted after 72 hours.

You **can** be notified of positive reviews, but are fully automated by the Reputation team.

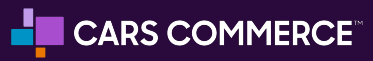

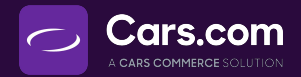

# **Adjust your Settings**

Let's take a look at how to adjust your settings to be notified of reviews. In your Dealer Panel,

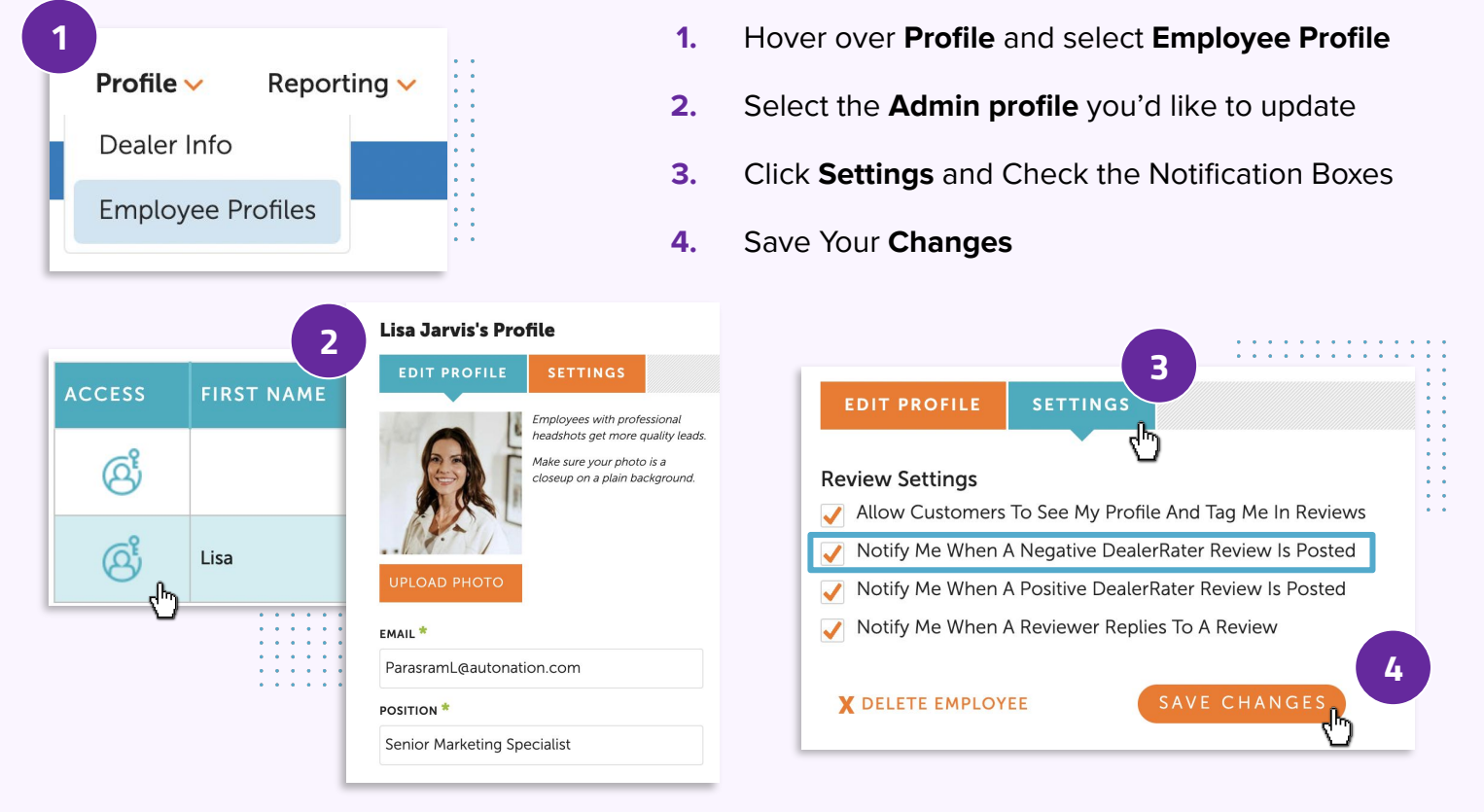

After providing specific guidelines, phrases, and keywords and adjusting your Review Notification Settings, the best way to get those most out of AutoResponse is by connecting it to your social pages.

## **Connect to Social**

Pages Connect AutoResponse to your pages like Google and Facebook to automate the review responding process, increase SEO, and engage in an established online presence.

First, when logged into your Dealer Panel, hover over **Reviews** and select **All Reviews**.

You'll see tabs for Google, Facebook, and Cars.com, with a disclaimer below acknowledging whether or not these pages have been set up.

Let's start by connecting to Google.

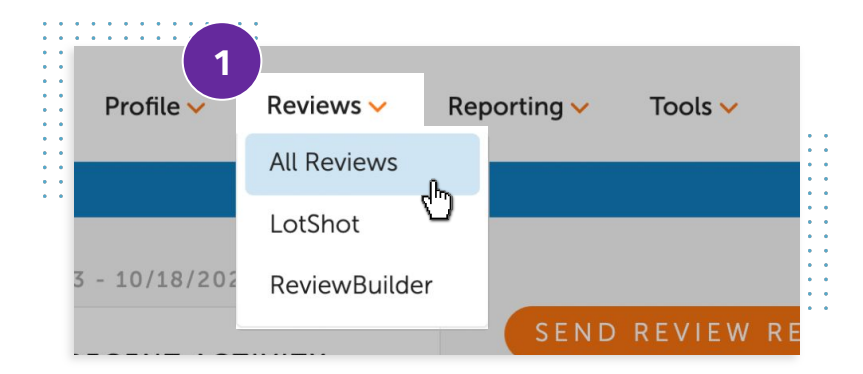

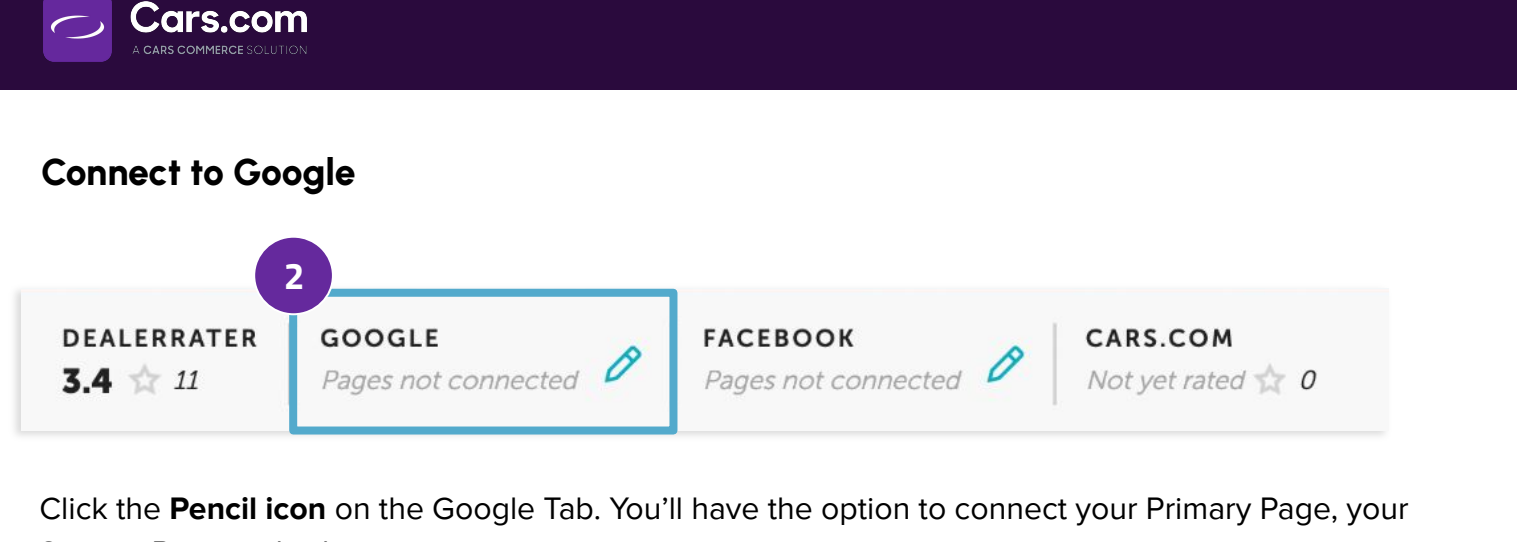

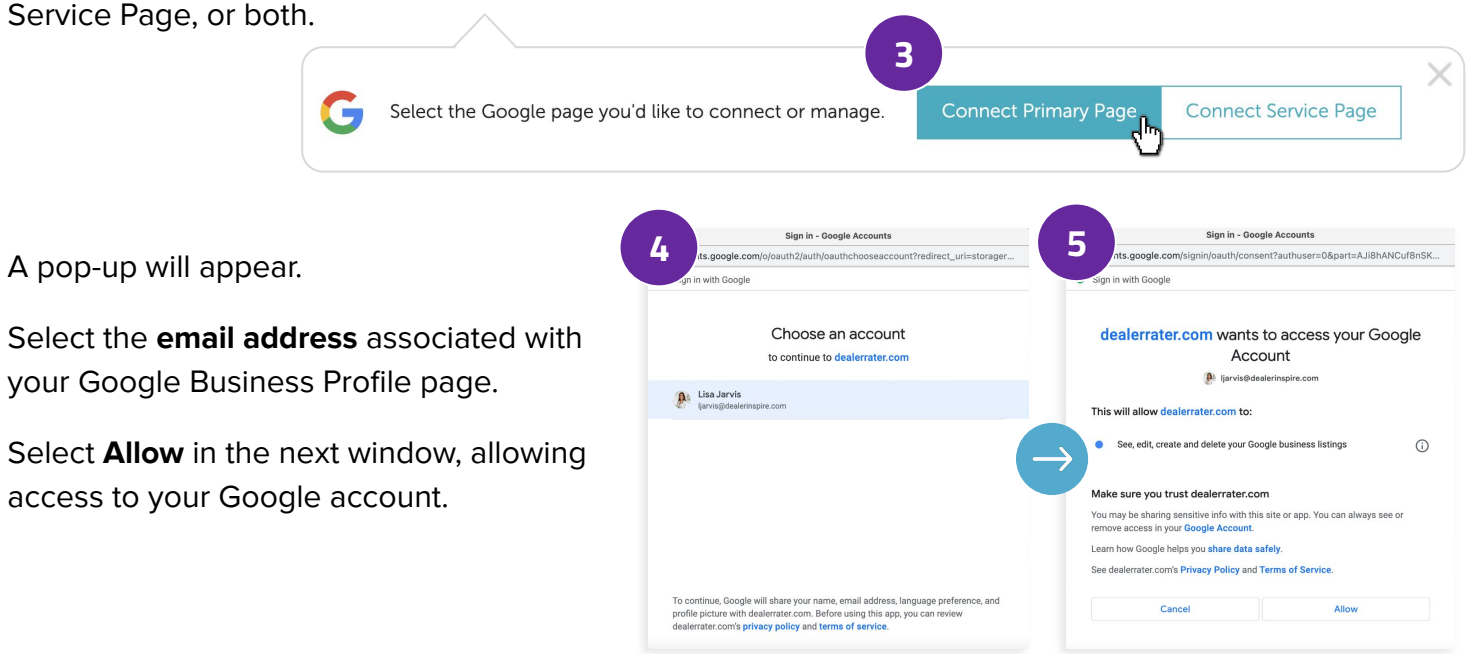

You'll receive a confirmation message that your has been connected successfully.

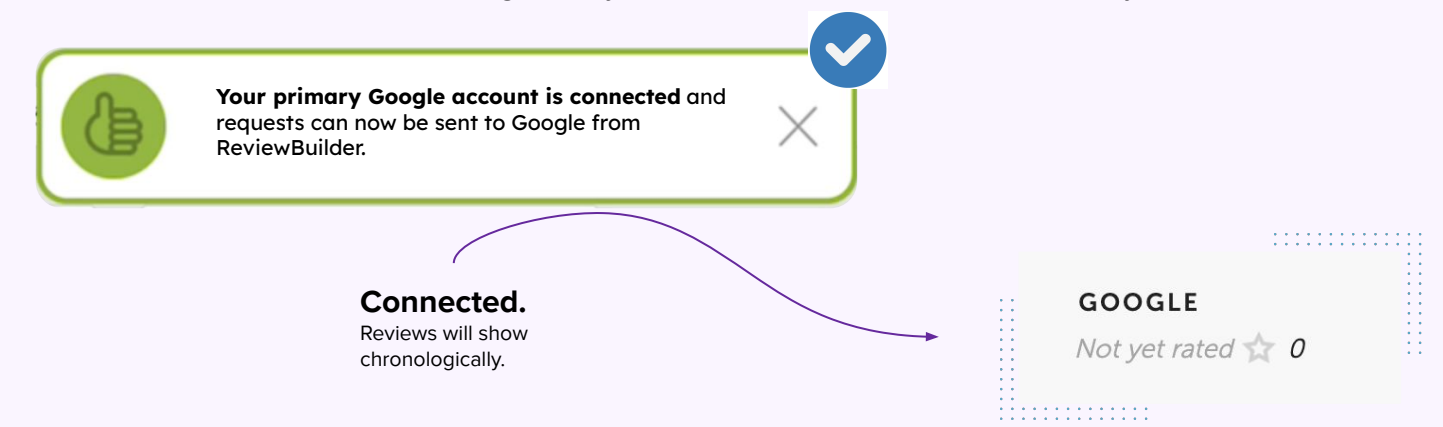

Let's follow the same process for Facebook. Have both your Dealer Panel and Facebook page open.

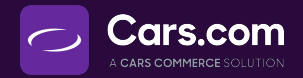

### **Connect to Facebook**

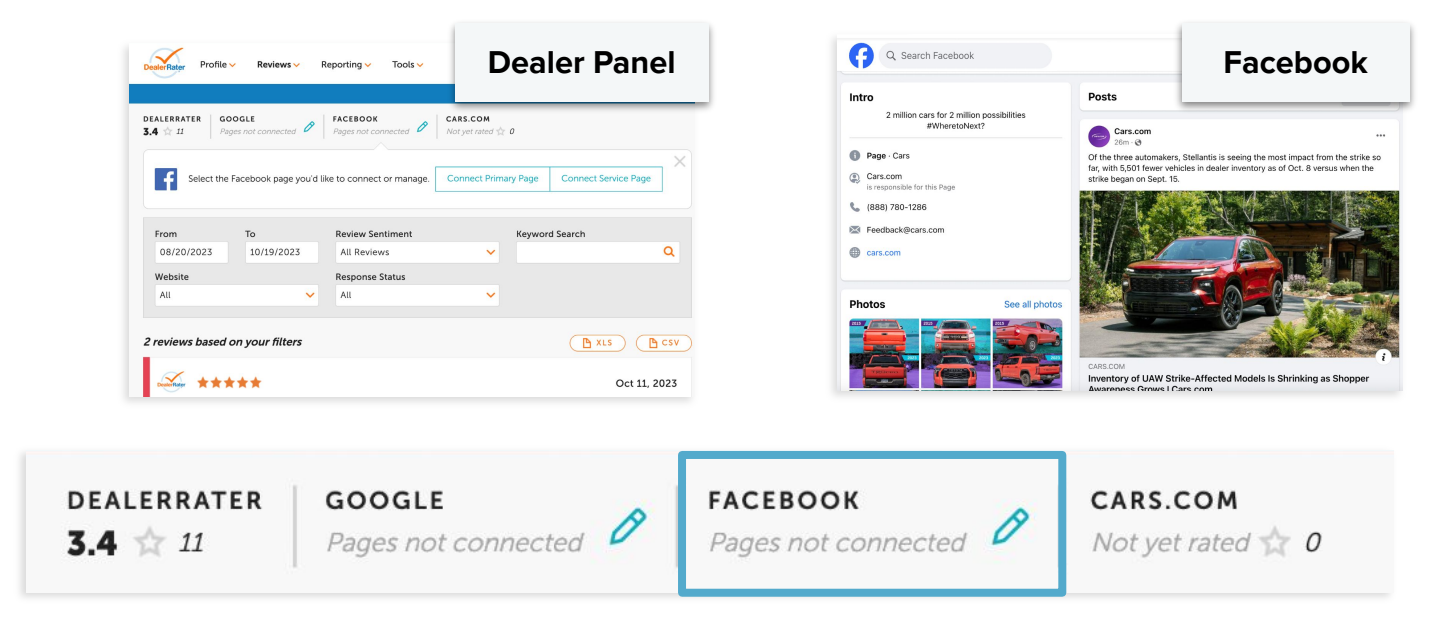

Click the **Pencil icon** on the Facebook Tab. You can connect your Primary or Service Page, or both.

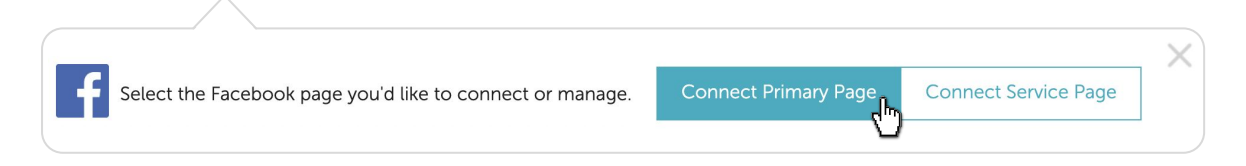

A pop-up will appear asking you to **Continue as [Name / Page]**. Continue if this is the correct page.

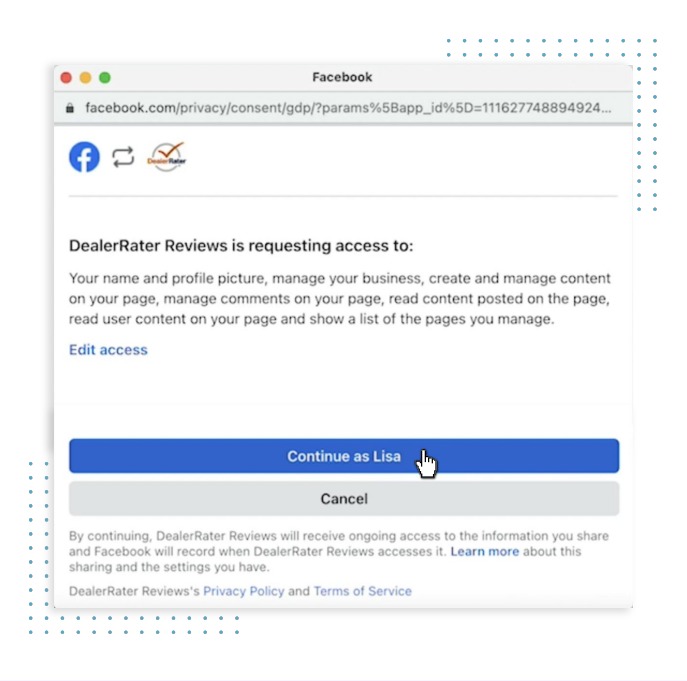

You may be prompted to select the correct page if multiple appear. Confirm again, and you'll receive a confirmation message when your page has been successfully connected.

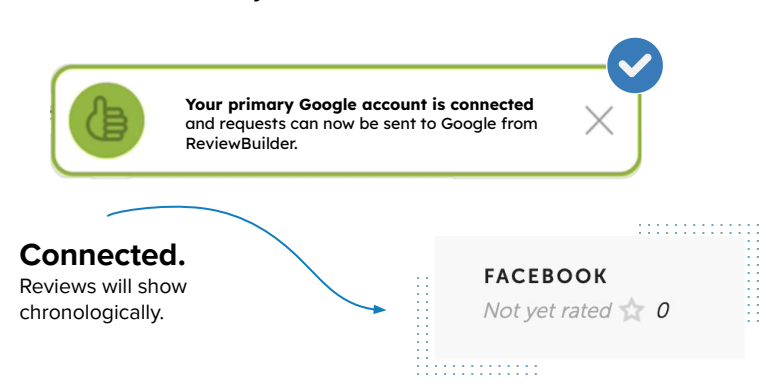

Questions? support@cars.com

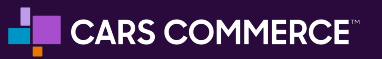